- 1. Don't create any table at all! The import wizard will create it for you!
- 2. Right click **your project's database**, and select "tasks->import data".
- 3. Specify the "data source" as "flat file source". You expect to see the following dialog. Remember to choose **"Column names in the first data row"** options

| )ata source:                   | Select a file and specify the | file properties and the | file format   |        |
|--------------------------------|-------------------------------|-------------------------|---------------|--------|
| Columns<br>Advanced<br>Preview | File name:                    |                         | 1 Settings\n  | Browse |
|                                | Locale:                       | English (United St      |               | nicode |
|                                | Code page:                    | 1252 (ANSI · Latin I)   |               | 1      |
|                                | Format:                       | Delimited               |               | ]      |
|                                | Text qualifier:               |                         | <none></none> |        |
|                                | Header row delimiter:         |                         | {CR}{LE}      |        |
|                                | Header rows to skip:          |                         | 0             | 5      |
|                                | Column names in the I         | first data row          |               |        |
|                                |                               |                         |               |        |

4. Click next until you get to the following dialog. Then you need to **choose "Use SQL Sever Authentication"**. This is important, as your Windows accounts have no right in the SQL Server. Also, make sure that the database name textbox shows your project database (yourgroup\_p1) (this should holds by default).

| Choose a Desti<br>Specify where to c                  | nation<br>copy data to.           |     |  |
|-------------------------------------------------------|-----------------------------------|-----|--|
| Destination:                                          | SQL Native Client                 |     |  |
| Server name:                                          | [iprojsrv                         |     |  |
| Authentication<br>C Use Windows                       | Authentication                    |     |  |
| <ul> <li>Use SQL Serve</li> <li>User name:</li> </ul> | er Authentication                 |     |  |
| Password:                                             | *****                             |     |  |
| )atabase:                                             | your project database 🚽 Refresh 🥂 | vew |  |
|                                                       |                                   |     |  |
|                                                       |                                   |     |  |

Again, click next until you get to the following. Now it's the time for you to specify the table name. It should be hw2\_yourname. Make sure that this table doesn't exist before. That's it! Let me know if you have any difficulties following these steps.

| ables and views:                                                                                                |                                     |
|----------------------------------------------------------------------------------------------------|-------------------------------------|
| Source                                                                                                    | Destination                         |
| C:\Documents and Settings\ncthach\D                                                                             | [yourgroup_p1].[dbo].[hw2_yourname] |
|                                                                                                    |                                     |
|                                                                                                    |                                     |
|                                                                                                    |                                     |
|                                                                                                    |                                     |
|                                                                                                    |                                     |
|                                                                                                    |                                     |
|                                                                                                    |                                     |
|                                                                                                    |                                     |
| Alternation and Alternation                                                                                     |                                     |
| Contraction of the second second second second second second second second second second second second second s |                                     |
| Optimize for many tables                                                                                        |                                     |
| Optimize for many tables  Run in a transaction                                                                  | <i>1</i>                            |
| Optimize for many tables     Fin Run in a transaction                                                           | Edit Mappings                       |